# VEJLEDNING

Outlook online vejledning – kontaktlister i Outlook online

#### VEJLEDNING TIL FRIVILLIGE I RØDE KORS

27.07.2021 [mbkra] LANDSKONTORET I RØDE KORS -DIGITALISERINGSAFDELINGEN

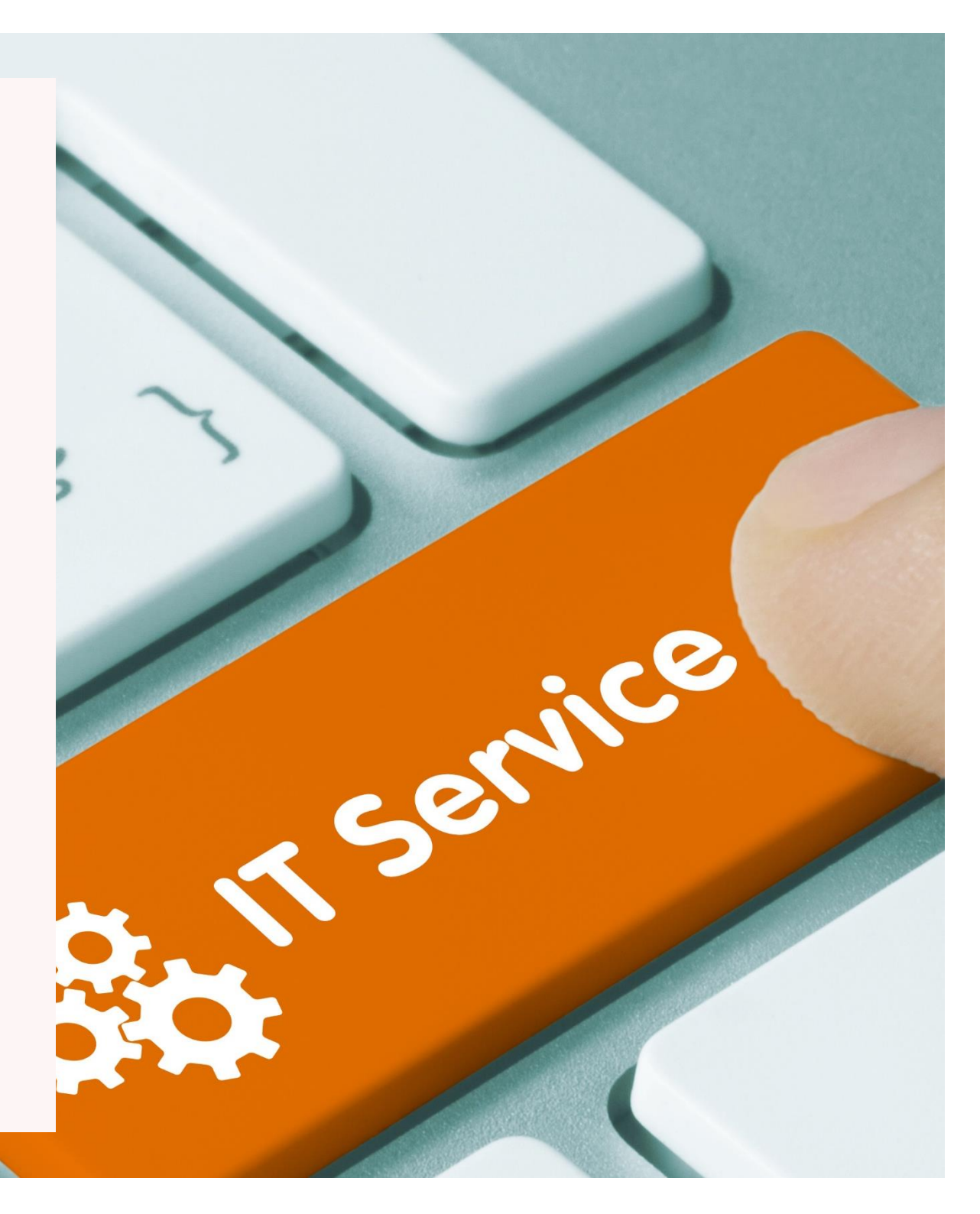

## **KONTAKTLISTER I OUTLOOK ONLINE**

#### Sådan laver du en liste over kontakter

Hvis du ofte sender e-mails til en fast gruppe af personer, fx din afdelingsbestyrelse, kan du lave en liste over kontakter, så du ikke hver gang skal indtaste alle modtagernes e-mail adresser, hver gang du skal sende en e-mail.

Vælg 'Personer'-ikonet nederst til venstre i Outlook-menuen, klik på 'Din liste over kontakter' og klik på + Opret en liste over kontakter.

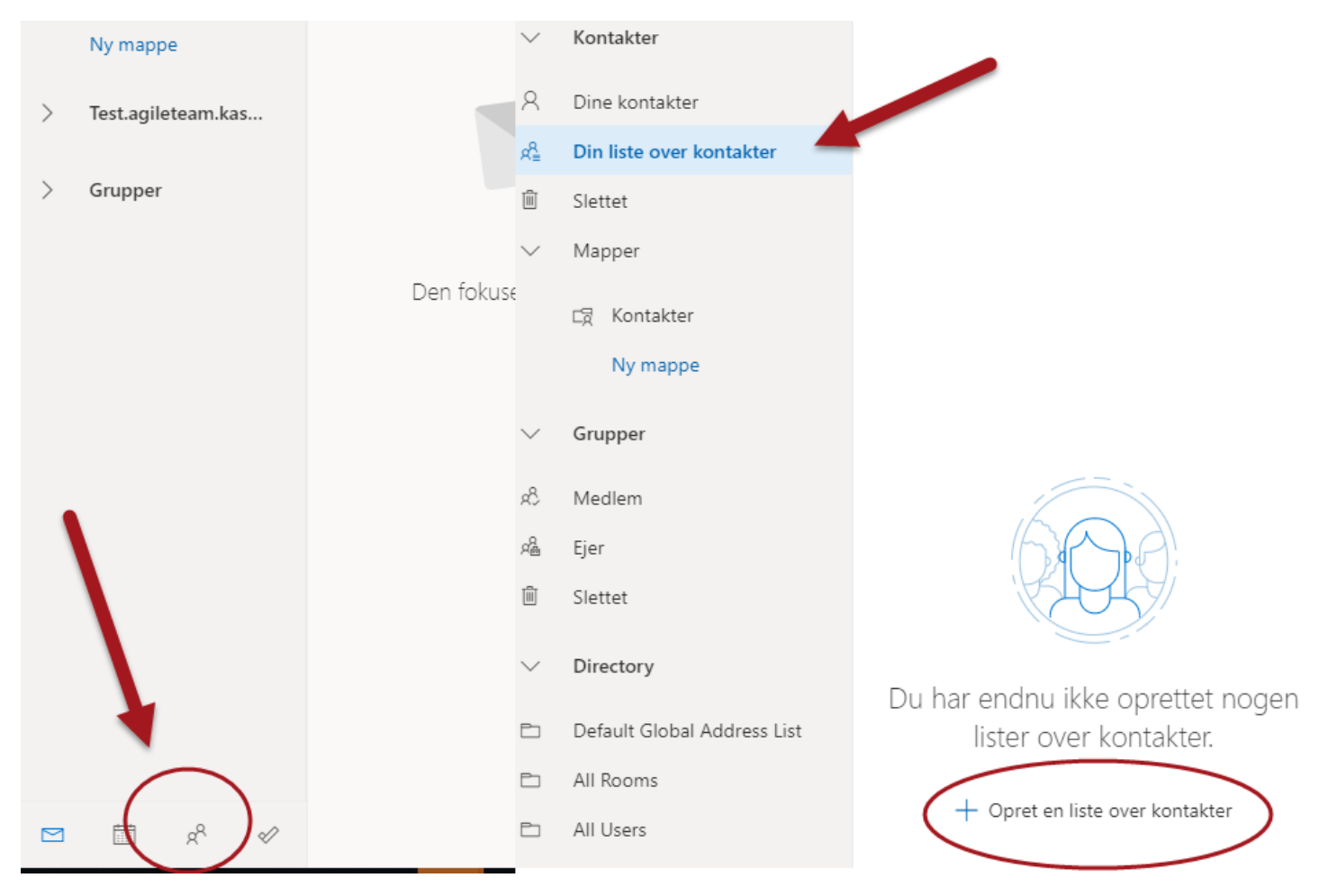

Indtast et navn på din liste over kontakter – i eksemplet kaldes listen 'Bestyrelse'. Tilføj e-mailadresser på de personer som skal indgå i kontaktlisten, og klik på 'Opret'. Så kan du fremover skrive til alle modtagerne på listen på én gang.

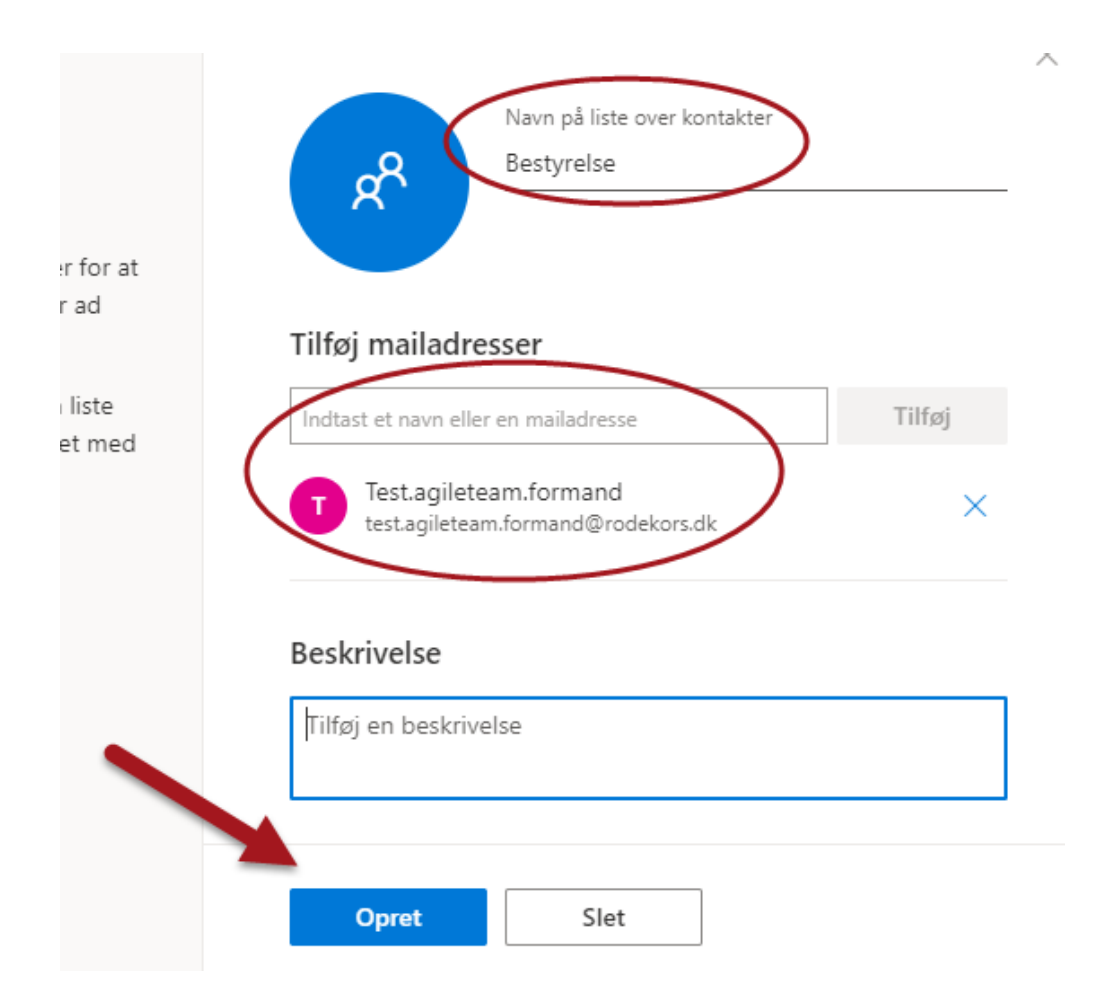

#### Fra din personlige Røde Kors e-mail: Send en e-mail til din liste over kontakter

Klik på 'Ny meddelelse' og klik på knappen 'Til'\* i e-mailen. Vælg Kontakter i menuen til venstre og vælg den liste over kontakter, som du ønsker at sende e-mailen til. Listen vælges ved at klikke på plus-tegnet (ved den røde pil), og derefter klikker du 'Gem', hvorefter dialogboksen lukkes. Hvis den ikke lukker, kan du klikke på krydset øverst i højre hjørne.

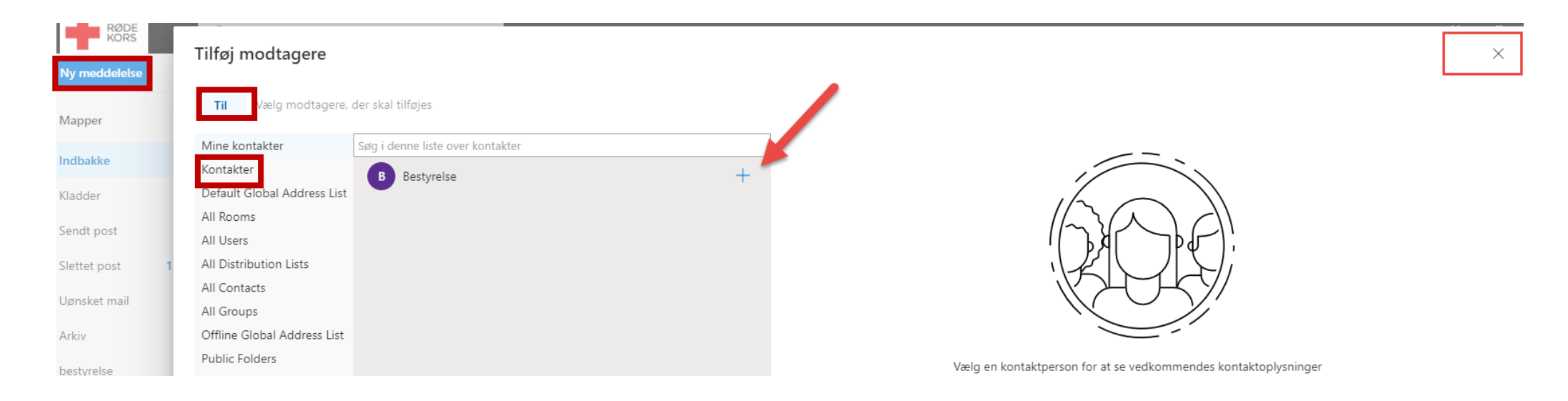

\* Røde Kors foretrækker, at du vælger knappen 'Bcc' frem for 'Til', da dem på din liste, som modtager din mail, i så fald ikke vil kunne se de andre mailadresser på listen. Bcc betyder 'Blind carbon copy'.

#### Fra din funktionspostkasse: Send en e-mail til din liste over kontakter

Du kan sende e-mails til en liste over kontakter (flere e-mail modtagere på én gang) – også når du sender fra din funktionspostkasse.

|         | RØDE<br>KORS Outlook        |           | ,₽ Søg                                                                                                    |              |                                                                   | \$    | ₽   | \$   | ? 🛃         | <u>م</u>      | 0 |
|---------|-----------------------------|-----------|----------------------------------------------------------------------------------------------------|--------------|-------------------------------------------------------------------|-------|-----|------|-------------|---------------|---|
| ≡       | Ny meddelelse 2             |           |                                                                                                    | ▷ Send       | 🔋 Vedhæft 🗸 🛍 Kassér 😶                                            |       |     |      |             | പ്            |   |
| >       | Indbakke 870                | )         | Røde Kors Glostrup 🛠                                                                                                    | 3<br>Fra     | test.agileteam.formand@rodekors.dk                                |       |     |      |             | Всс           |   |
|         | Kladder 1                   |           | Send mail The commerce of the commerce of the commerc | <b>4</b> тіі | + 🕚 Test liste over kontakter 🛛 🗙                                 |       |     |      |             |               |   |
| >       | Slettet post                |           | l sidste uge                                                                                                    | Cc           |                                                                   |       |     |      |             |               |   |
| $\odot$ | Uønsket mail                |           | Malene Rørdam Testmail Ons 08-01                                                                                                    | test fra t   | est.agileteam.formand@rodekors.dk - til test liste over kontakter |       |     |      |             |               |   |
| Ē       | Arkiv                       |           | Bedste hilsener Malene Rørdam Digital konsulent Digitaliseringsafdelingen Dir 3                                                                                                    | tort         |                                                                   |       |     |      |             |               |   |
|         | Conversation History        |           | Sidste måned                                                                                                    | test         |                                                                   |       |     |      |             |               |   |
| Ū       | Noter 3<br>RSS-abonnementer | i         | Helpdesk<br>Din forespørgsel er blevet registreret under sagsnummer ##608 09-12-2019<br>Kære Røde Kors Glostrup, Dette er en bekræftelse på, at vi har modtaget din for                                                                                                    |              |                                                                   |       |     |      |             |               |   |
|         | Ny mappe                    | ing<br>ag | Røde Kors Glostrup<br>The new Røde Kors Glostrup group is ready<br>Welcome to the Røde Kors Glostrup group. Use the group to share ideas, files, a                                                                                                    |              |                                                                   |       |     |      |             |               |   |
| >       | Røde Kors filsystem         |           |                                                                                                    |              |                                                                   |       |     |      |             |               |   |
| >       | agileteam                   |           |                                                                                                    |              |                                                                   |       |     |      |             |               |   |
| $\sim$  | Grupper                     |           |                                                                                                    | 4            | ₩ A° Β Ι U ∠ Δ ≡ ⊨ +€ +€ " ≡ ≡ ≡ ∞ ∞, >                           | <2 ×2 | abe | P4 🔤 | ¶4 7        | G             |   |
| 1       | agileteam 2                 | 1         |                                                                                                    | Send         | Kassér 🔋 V 📾 🥥 🍌 …                                                |       |     | K    | ladden er g | emt kl. 12:55 |   |
|         | Røde Kors Glostrup          |           |                                                                                                    |              |                                                                   |       |     |      |             |               |   |

**1.** Klik på den funktionspostkasse du vil sende en e-mail fra. **2.** Klik på 'Ny meddelelse'. **3.** Klik på ...- (de 3 prikker) og vælg muligheden 'Vis Fra' for at indsætte et 'Fra' felt. Når du klikker på 'Fra', kan du vælge, hvem der skal stå som afsenderen af mailen. **4.** Klik herefter på 'Til' feltet og vælg én af de lister, du har i lavet i dine kontakter. Du kan også stå i 'Til' feltet og dér indtast navnet på den liste over kontakter du vil skrive til. Klik 'Send' for at sende e-mailen.

NB:

Punkt 4 kan udføres på efter samme fremgangsmåde, hvis du står i feltet 'Bcc'. Derved kan modtagerne ikke se hinandens mailadresser, og dette felt anbefaler Røde Kors, at du vælger.

### **IMPORTÉR / EKSPORTÉR DINE KONTAKTER**

For at gøre de kontaktpersoner du har i din personlige Røde Kors e-mail, tilgængelige i din funktionspostkasse, kan du eksportere fra 'Kontakter' til funktionspostkassen.

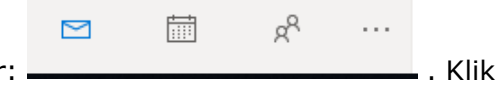

Stå i din personlige Røde Kors e-mail. <u>Allernederst</u>, i din Outlook onlines venstrestillede menu, ser du disse ikoner: **–** på ikonet med de to 'personer'. Du ser nu dette:

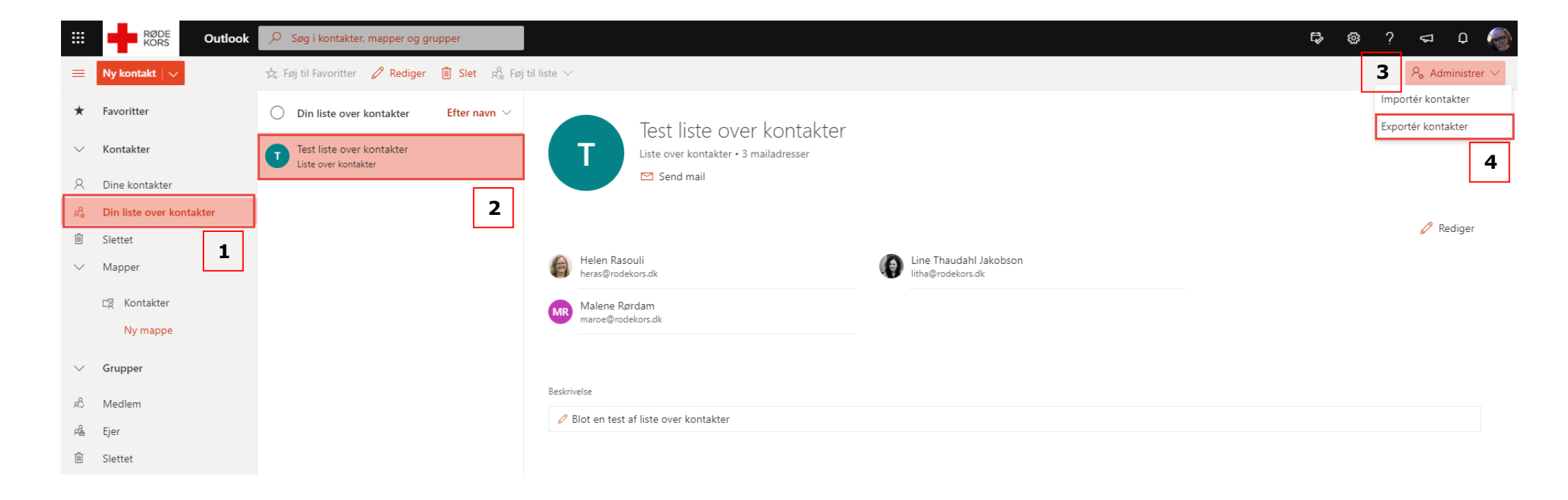

Klik på 'Din liste over kontakter' (1), klik på den liste du vil eksportere (2) og vælg 'Administrér' (3) og dernæst 'Eksportér kontakter' (4)